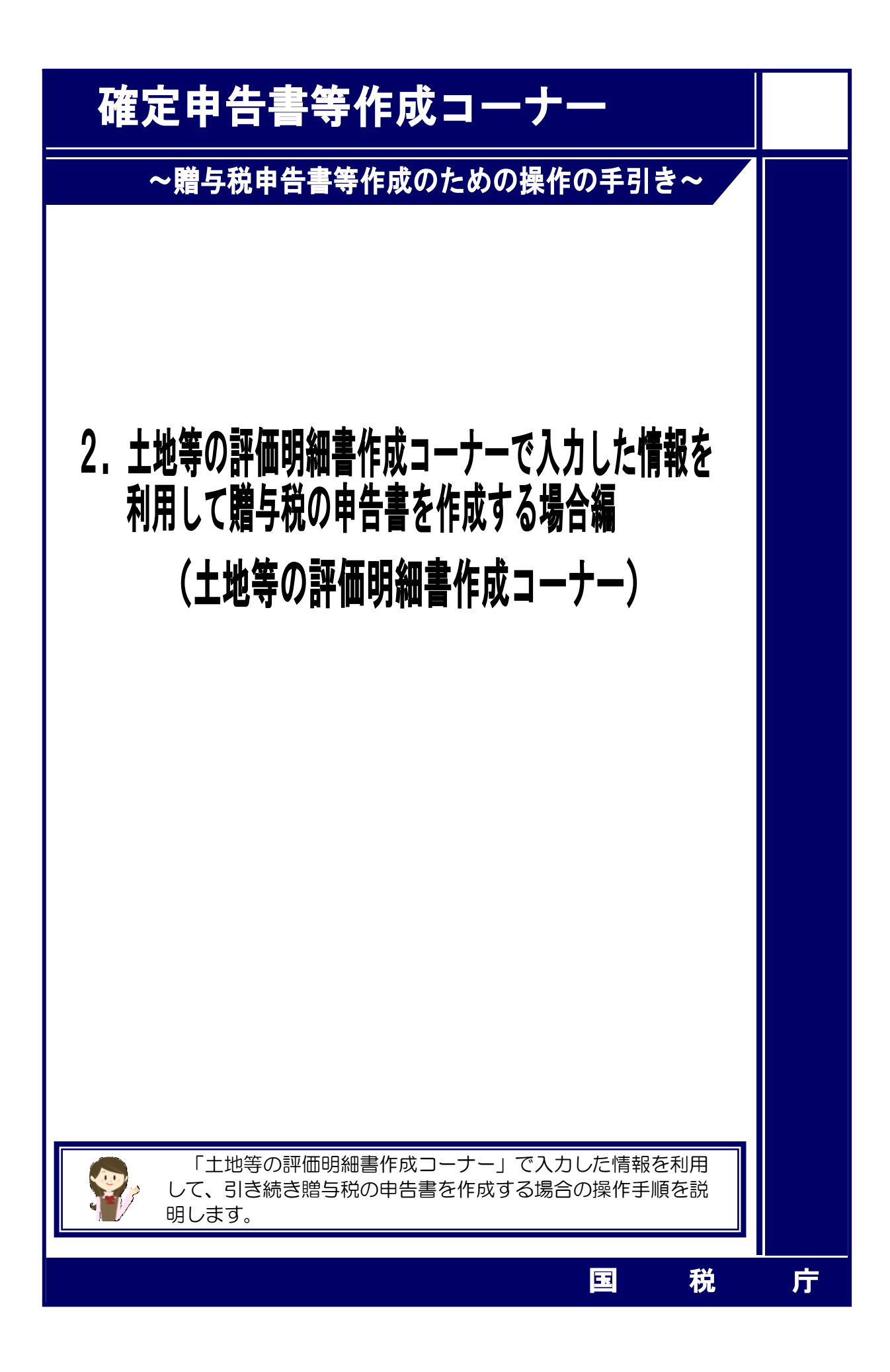

| 1  | ご利用ありがとうございました・・・・・ 1                       |
|----|---------------------------------------------|
| 2  | 贈与者等の入力・・・・・ 2                              |
| 3  | 土地等の評価明細書の選択・・・・・ 4                         |
| 4  | 贈与税の配偶者控除の特例要件チェック(土地等の評価明細書の引継ぎ)・・・・・・ 6   |
| 5  | 土地等の評価明細書の選択・・・・・ 7                         |
| 6  | 特定贈与者(財産をあげた方)等の入力(土地等の評価明細書の引継ぎ)・・・・・・ 9   |
| 7  | 土地等の評価明細書の選択・・・・・ 10                        |
| 8  | 贈与者等の入力結果・・・・・ 11                           |
| 9  | 入力内容の確認・・・・・・・・・・・・・・・・・・・・・・・・・・・・・・・・・・・・ |
| 10 | 取得財産の入力・・・・・・ 13                            |
| 11 | 贈与税額計算結果表示・・・・・・15                          |

※ 令和4年分の画面にて説明しています。

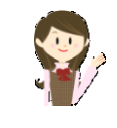

この操作の手引きは各画面の操作方法について説明しておりますので、 他の画面の入力内容と異なる場合があります。

| マイチン | <u>パーカード」</u><br>引ありがとうございました                                                                                                    |
|------|----------------------------------------------------------------------------------------------------|
| ŧ    | 土地等の評価明細書作成コーナーで入力した所在地番や金額などの情報を引き継いで贈与税の申告<br>動の作成を開始することができます。                                                                                                  |
| -    | 送信方法の選択                                                                                                    |
| 1    | 土地等の評価明細書作成コーナーで入力した所在地番や金額などの情報を引き継いで贈与税の<br>申告書を作成し、一緒に送信する方法<br>この場合 「贈与税申告書作成問題」ポタッをクロックして、このまま作成を進めてください。                                                     |
| 2    | 土地等の評価明細書のデータを市販の会計ソフト等を利用して送信する方法<br>以下の「市販の会計ソフト等を利用して送信する。」にチェックを付けてください。                                                                                       |
|      | □ 市販の会計ソフト等を利用して送信する。                                                                                                    |
| -    | 現在までのデータの保存                                                                                                    |
| 7    | 土地等の評価明細書作成コーナーで入力した内容は贈与税の申告書作成コーナーで訂正することが<br>きませんので、現在までに入力したデータを必ず保存してください。<br>下の「入力データの保存」ボタンをクリックすると、現在までに入力したデータを保存することができま<br>「。 ①<br>→ データを保存<br>入力データの保存 |
| _    | 引き続き贈与税の申告書を作成                                                                                                    |
| 3    | 土地等の評価明細書作成コーナーで入力した情報を利用して贈与税の申告書を作成することができま<br>「。                                                                                                    |
|      | 2 贈与税申告書作成開始                                                                                                    |
| *    | 贈与税の申告書作成コーナーからe-Taxで申告書を送信後に戸籍の謄本などの添付書類もイメージデ<br>ータ(PDF形式)により送信することができます。<br>詳レくは、よくある質問をご覧ください。<br>「終了」ボタンをクリックすると、入力した内容をクリアし、確定申告書等作成コーナートップ画面に戻りま<br>す。      |
|      | < 戻る 終了                                                                                                    |

(2) 「土地等の評価明細書作成コーナー」で入力した情報を利用して贈与税の申告書を作成 する場合は、「贈与税申告書作成開始」ボタンをクリックすると、「贈与者等の入力」画面 に進みます。

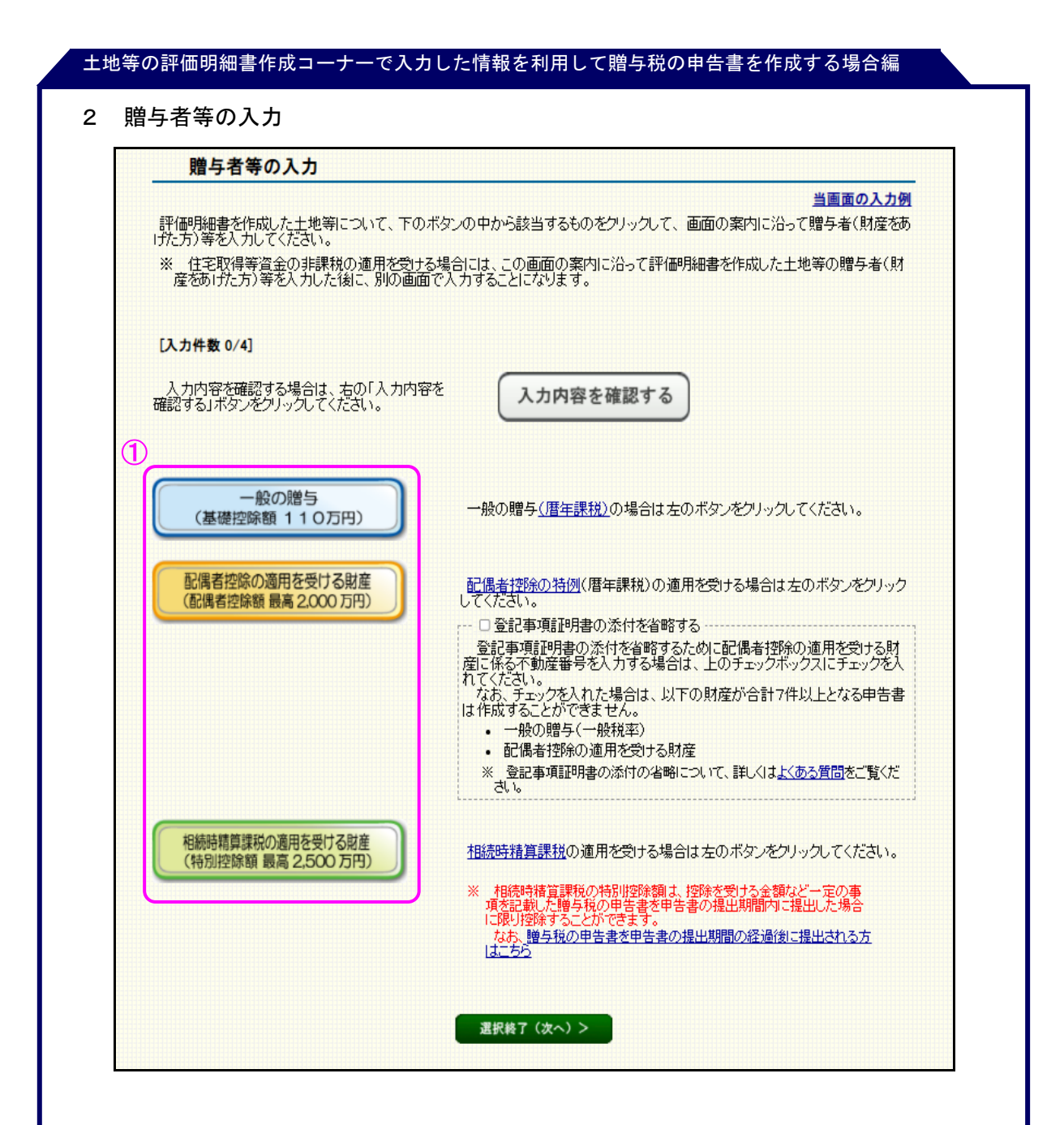

 評価明細書を作成した土地等について、該当するボタンをクリックして、画面の案内に 沿って贈与者(財産をあげた方)等の入力を行います。

なお、画面の進む先は次により異なります。

- 「一般の贈与(基礎控除額 110 万円)」ボタンをクリックした場合 … 4ページの「3 土地等の評価明細書の選択」画面に進みます。
- 「配偶者控除の適用を受ける財産(配偶者控除額 最高 2,000 万円)」ボタンをクリックした場合 … 6ページの「4 贈与税の配偶者控除の特例要件チェック(土地等の評価明細書の引継ぎ)」画面に進みます。

なお、登記事項証明書の添付を省略する場合は、「登記事項証明書の添付を省略する」 のチェックボックスにチェックを入れ、8ページの「【参考】登記事項証明書の添付を 省略する場合の不動産番号の入力のしかた」の記載に沿って不動産番号を入力してくだ

さい。

○ 「相続時精算課税の適用を受ける財産(特別控除額 最高 2,500 万円)」ボタンをクリックした場合 … 9ページの「6 特定贈与者(財産をあげた方)等の入力(土地等の評価明細書の引継ぎ)」画面に進みます。

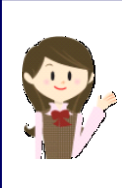

住宅取得等資金の非課税の適用を受ける財産を入力する場合は、評価明 細書を作成した土地等の贈与者(財産をあげた方)等を入力した後に、13 ページの「10 取得財産の入力」画面で「住宅取得等資金の非課税の適 用を受ける財産」ボタンをクリックして画面の案内に沿って入力してくだ さい。

|                                                     | 土地等の評価                                                                                                    | 明細書の選択                                                                                                    |                                                                                          |                                                                                                    |                                                                                                    |  |  |  |
|-----------------------------------------------------|----------------------------------------------------------------------------------------------------|----------------------------------------------------------------------------------------------------|------------------------------------------------------------------------------------------|----------------------------------------------------------------------------------------------------|----------------------------------------------------------------------------------------------------|--|--|--|
| ,                                                   | 当画面の入力例<br>一般の贈与に係る贈与者(財産をあげた方)を入力した後、作成した土地等の評価明細書を選択してください。                                                                                                    |                                                                                                    |                                                                                          |                                                                                                    |                                                                                                    |  |  |  |
|                                                     | 1 贈与者(財産を                                                                                                    | あげた方) について                                                                                                    | しカレてください。                                                                                |                                                                                                    |                                                                                                    |  |  |  |
| D                                                   | (1) 贈与者の氏:<br>【必須】                                                                                                    | 名 フリガナ                                                                                                    | [各全角カナ11文<br>セイ: ゼイム<br>メイ: ゴロウ                                                          | 学以内]                                                                                                    |                                                                                                    |  |  |  |
|                                                     | (2) 贈与者の氏:<br>【必須】                                                                                                    | 名 漢字                                                                                                    | [各全角10文字]]<br>姓: 税務<br>名: 五郎                                                             | 2内]                                                                                                    |                                                                                                    |  |  |  |
|                                                     | (3) 贈与者の続<br>【必須】                                                                                                    | 丙                                                                                                    | <u>[その他は全角3]</u><br>  <u>父</u><br>※ 贈与者の続                                                | <u>文字以内]</u><br><br>補 <b>が配偶者</b> の父母などの場合は、その他を選択してくた                                                                   | ಡು.                                                                                                |  |  |  |
|                                                     | (4) 贈与者の生 <sup>4</sup><br>【必須】                                                                                                    | ∓月日                                                                                                    | ष्ट्रित्तव 🖌                                                                             | 6 年 6 月 7 日                                                                                                    |                                                                                                    |  |  |  |
|                                                     | (5) 贈与者の住所                                                                                                    | 近                                                                                                    | [全角40文字以内<br>熊本県熊本市北                                                                     | 9]<br>[조〇〇町〇〇一〇〇                                                                                                    |                                                                                                    |  |  |  |
|                                                     | ※ 養子縁組によ                                                                                                    | リ年の途中で贈与者の直系                                                                                                    | 8.卑風となった方の入り                                                                             | <u>り方法については、こちら</u> をご参照ください。                                                                                            |                                                                                                    |  |  |  |
| 2                                                   | 2 土地等の評価明細書の選択<br>1で入力した贈与者(財産をあ(げた方)から取得した宇地(作成)た土地等の評価明細書)について「遅択」ボタンをクリックして遅れしてくださ                                                                                                    |                                                                                                    |                                                                                          |                                                                                                    |                                                                                                    |  |  |  |
|                                                     | 2 エゼキッティーの新<br>で入力した贈与者(財産                                                                                                    | をあ(ガた方)から取得                                                                                                    | 乳た宅地(作成した                                                                                | た土地等の評価明細書)について、「選択」ボタ                                                                                                   | マンをクリックして選択してくださ                                                                                   |  |  |  |
| 1で<br>い。<br>ま/                                      | で入力した贈与者(財商<br>た、選択した後は「取得                                                                                                    | をあ(げた方)から取得<br>年月日」欄に宅地を取                                                                                                    | 乳た宅地(作成し)<br>X得した年月日をJ                                                                   | た土地等の評価明細書)について、「選択」ボタ<br>し力してください。                                                                                      | マンをクリックして選択してくださ                                                                                   |  |  |  |
| <br>1でい。<br>まだ<br>土地                                | 2 113490計画明編<br>2入力した贈与者(財産<br>た、選択した後は「取得<br>地等の評価明細書一」                                                                                                    | をあ(fた方)から取得<br>年月日」欄に宅地を取<br>覧 [入力件数 0/4]                                                                                              | 乳た宅地(作成し)<br>双得した年月日をJ                                                                   | た土地等の評価明細書)について、「選択」ボタ<br>しカしてください。                                                                                      | マンをクリックして選択してくださ                                                                                   |  |  |  |
| 1でい。<br>ま/<br>土均                                    | 2 12490計14497<br>2 入力した贈与者(財産<br>た、選択した後は「取得<br>地等の評価明細書一」<br>所在地番                                                                                                    | をあ(fた方)から取得<br>年月日」欄に宅地を取                                                                                                    | 乳た宅地(作成し<br>又得した年月日をフ<br>総額                                                              | た土地等の評価明細書)について、「選択」ボダ<br>ヘカレてください。<br>取得年月日                                                                             | マンをクリックして選択してくださ<br>選択                                                                             |  |  |  |
| 17<br>い。<br>ま/<br>土均<br>】                           | 2 123300 計画研練<br>2 入力した贈与者(財産<br>2 、選択した後は「取得<br>地等の評価明細書一!<br>所在地番<br>熊本県熊本市中<br>央区〇〇町〇〇<br>一〇〇                                                                                                    | をあ( <i>ff</i> c方)から取得<br>年月日」欄に宅地を取<br>覧 [入力件数 0/4]<br>るで項目<br>面積<br>100m <sup>2</sup>                                                 | 乳た宅地(作成し)<br>双得した年月日をフ<br>総額<br>10,000,000円                                              | た土地等の評価明細書)について、「選択」ボダ<br>へ力してください。<br>取得年月日<br>「奈和 マ) 4 マ) 年 (マ) 月 (マ) 日                                                | マンをクリックレて選択してくださ<br>選択<br>選択 クリア                                                                   |  |  |  |
| 1でい。<br>また<br>土均<br>1                               | こ、選択した後は「取得<br>、選択した後は「取得<br>か等の評価明細書一」   所在地番   熊本県熊本市中   一〇〇   能本県熊本市中                                                                                                    | をあ( <i>ff</i> c方)から取得<br>年月日」欄に宅地を取<br><b>覧[入力件数 0/4]</b><br>表示項目<br>面積<br>100m <sup>2</sup>                                           | 乳た宅地(作成し)<br>双得した年月日をフ<br>総額<br>10,000,000円                                              | た土地等の評価明細書)について、「選択」ポイ<br>へ力してください。<br>取得年月日<br>「奈和 マ 4 マ 年 マ 月 マ 日                                                      | aンをクリックレて選択してくださ<br>選択 クリア<br>-<br>選択 クリア                                                          |  |  |  |
| <br>17<br>い。<br>まが<br>土坩<br>1<br><br>2              | こ、土地寺の計価明細書一!   こ、選択した後は「取得   前在地番   前在地番   前在地番   前本県熊本市中   へのの町〇〇   前本本県熊本市中   、二〇〇   前本本県熊本市中   、二〇〇                                                                                                    | をあ(fた方)から取得<br>年月日」欄(こ宅地を取<br><b>第 [入力件数 0/4]</b><br>表示項目<br>面積<br>100m <sup>3</sup>                                                   | Pした宅地(作成し<br>7得した年月日を7<br>総額<br>10,000,000円<br>6,825,000円                                | た土地等の評価明細書)について、「選択」ボダ<br>入力してください。<br>取得年月日<br>「奈和 マ 4 マ 年 マ 月 マ 日<br>「奈和 マ 4 マ 年 8 マ 月 5 マ 日                           | avをクリックレて選択してくださ<br>選択<br>クリア<br>-<br>選択<br>クリア<br>選択                                              |  |  |  |
| 17<br>17<br>17<br>17<br>17<br>1<br>1<br>1<br>2<br>3 | 2. ユゼマの計画研究   2. ユゼマの計画研究   2. スカレた贈与者(財産)   3. 選択した後は「取得   4. 本県熊本市中   4. 本県熊本市中   4. 本県熊本市中   4. 本県熊本市中   4. 本県熊本市中   4. 本県熊本市中   4. 本県熊本市中   4. 本県熊本市中   4. 本県熊本市中   4. 本県熊本市中   4. 本県熊本市中   4. 本県熊本市中   4. 本県熊本市市   4. 本県熊本市市   4. 本県   4. 本県   4. 本県   4. 本県   4. 本   4. 本 | をあ(fた方)から取得<br>年月日」欄(こ宅地を取<br><b>第 [入力件数 0/4]</b><br>表示項目<br>面積<br>100m <sup>3</sup><br>75m <sup>3</sup>                               | Pした宅地(作成し<br>)<br>(作成した年月日を7<br>総額<br>10,000,000円<br>6,825,000円<br>12,500,000円           | * 土地等の評価明細書)について、「選択」ボ<br>* 人力してください。<br>取得年月日<br>令和 ▼ 4 ▼ 年 ▼ 月 ▼ 日<br>令和 ▼ 4 ▼ 年 8 ▼ 月 5 ▼ 日                           | avをクリックレて選択してくださ<br>選択 クリア<br>選択 クリア<br>選択 クリア<br>選択 クリア<br>選択 クリア<br>選択 クリア<br>選択 クリア             |  |  |  |
| 177<br>178<br>±4<br>1<br>1<br>2<br>3                | 主地寺の計価明報           ご入力した贈与者(財産)           ご、選択した後は「取得           使等の評価明細書一!           所在地番           熊本県熊本市中<br>央区へ公町〇〇           一〇〇           熊本県熊本市中<br>央区へ公町〇〇           一〇〇           熊本県熊本市中<br>(大公町〇〇)           熊本県熊本市東<br>(〇〇)           〇〇)           熊本県熊本市東<br>(〇〇)           〇〇)                                                                                                    | をあ( <i>ff</i> c方)から取得<br>をあ( <i>ff</i> c方)から取得<br>年月日」欄に宅地を用<br><b>国</b> 積<br>100m <sup>3</sup><br>75m <sup>3</sup>                    | 乳た宅地(作成し)<br>又得した年月日を2<br>総額<br>10,000,000円<br>6,825,000円<br>12,500,000円                 | た土地等の評価明細書)について、「選択」ポイ<br>へ力してください。<br>取得年月日<br>令和 v 4 v 年 v 月 v 日<br>令和 v 4 v 年 e v 月 5 v 日<br>令和 v 4 v 年 v 月 v 日       | avをクリックレて選択してくださ<br>選択 クリア<br><br>選択 クリア<br>選択 クリア<br>選択 クリア<br>選択 クリア<br>                         |  |  |  |
| 1で<br>しい。<br>まが<br>土地<br>1<br>2<br>3<br>4           | 主地寺の計価明細書         1           ご入力した贈与者(財病)         1           ご入力した贈与者(財病)         1           、選択した後は「取得)         1           第6の評価明細書         1           所在地番         1           熊本県熊本市中<br>- ○○         1           熊本県熊本市中<br>- ○○         1           熊本県熊本市中<br>- ○○         1           熊本県熊本市市<br>- ○○         1           熊本県熊本市東<br>- ○○         1           熊本県熊本市東<br>- ○○         1           熊本県熊本市東<br>- ○○         1           熊本県熊本市東         1           ○○         1                                                                                                    | をあ( <i>ff</i> た方)から取得<br>年月日」欄に宅地を取<br><b>臨 [入力件数 0/4]</b><br>表示項目<br>面積<br>100m <sup>3</sup><br>75m <sup>2</sup><br>125m <sup>3</sup> | Pした宅地(作成した<br>文得した年月日を2<br>総額<br>10,000,000円<br>6,825,000円<br>12,500,000円<br>12,000,000円 | た土地等の評価明細書) について、「選択」ホイ<br>入力してください。<br>取得年月日<br>予和 マ 4 マ 年 マ 月 マ 日<br>令和 マ 4 マ 年 8 マ 月 5 マ 日<br>「令和 マ 4 マ 年 マ 月 マ 日     | <sup>2</sup> ズをクリックノて選択してくださ<br>選択 クリア<br>-<br>選択 クリア<br>選択 クリア<br>選択 クリア<br>選択 クリア<br>選択 クリア<br>- |  |  |  |
| 177<br>177<br>主均<br>1<br>2<br>3<br>4                | 主地寺の計価明細書         1           ご入力した贈与者(財房)         1           ご入力した贈与者(財房)         1           法、選択した後は「取得)         1           所在地番         1           熊本県熊本市中<br>央区〇〇町〇〇一         1           熊本県熊本市中<br>央区〇〇町〇〇一         1           熊本県熊本市東<br>〇〇〇町〇〇一         1           熊本県熊本市東<br>〇〇〇町〇〇一         1           熊本県熊本市東<br>〇〇〇町〇〇一         1                                                                                                    | をあ( <i>f</i> た方)から取得<br>年月日」欄(二宅地を取<br><b>第 [入力件数 0/4]</b><br>表示項目<br>面積<br>100m <sup>3</sup><br>75m <sup>3</sup><br>125m <sup>3</sup> | 乳た宅地(作成し<br>な得した年月日を<br>総額<br>10,000,000円<br>6,825,000円<br>12,500,000円<br>12,000,000円    | た土地等の評価明細書)について、「選択」ポ<br>へ力してください。<br>取得年月日<br>へ力・選択は見<br>令和 マ 4 マ 年 マ 月 マ 日<br>令和 マ 4 マ 年 マ 月 マ 日<br>令和 マ 4 マ 年 マ 月 マ 日 | x)をクリックJて選択してくださ<br>選択 クリア<br>-<br>選択 クリア<br>選択 クリア<br>選択 クリア<br>選択 クリア<br>-<br>(選択 クリア<br>-       |  |  |  |

- 1 贈与者(財産をあげた方)の氏名、あなた(財産を取得した方)からみた贈与者の続 柄、生年月日等を入力します。
- ② ①で入力した贈与者(財産をあげた方)から取得した土地等について、「選択」ボタン をクリックした後、「取得年月日」を入力します。

なお、①で入力した贈与者(財産をあげた方)から取得した土地等について「選択」 ボタンをクリックすると、「選択中」と表示されます。

③ 内容に誤りがなければ「選択終了(次へ)>」ボタンをクリックしてください。
 「選択終了(次へ)>」ボタンをクリックした後は、11ページの「8 贈与者等の入力結果」画面に進みます。

## 【参考】贈与者の続柄について「その他」を選択した場合の入力のしかた

「贈与者の続柄」について「その他」を選択した場合には、「続柄の入力」欄及び「あな たは、贈与を受けた時において贈与者の子、孫(直系卑属)ですか。」欄が表示されますの で続柄を入力し、「はい」又は「いいえ」を選択してください。

| 1 贈与者(財産をあげた方)について入力してください。         (1) 贈与者の氏名 フリガナ<br>(な須)       「各全角カナ11文字以内]<br>セイ: ビイム<br>メイ: 「ヨロウ」         (2) 贈与者の氏名 漢字<br>(な須)       「各全角10文字以内]<br>姓: 服務<br>(本) |                                        |
|----------------------------------------------------------------------------------------------------|----------------------------------------|
| (1) 贈与者の氏名 フリガナ     [各全角カナ11文字以内]       (2) 贈与者の氏名 漢字     [各全角10文字以内]       (2) 贈与者の氏名 漢字     [各全角10文字以内]       (2) 理< 服務     (2)                                       |                                        |
| (2) 贈与者の氏名 漢字     [各全角10文字以内]       【必須】     姓: 服務                                                                                                    |                                        |
|                                                                                                    |                                        |
| (3) 贈与者の続柄         ICの他は全角3文字以内           に次】         その他           ※ 贈与者の読柄が配備                                                                                         | は<br>は<br>かり<br>文章などの場合は、その他を選択してください。 |
| (4) 贈与者の生年月日 昭和 v 6 年<br>(必須)                                                                                                    | 6月7日                                   |
| (5) 贈与者の住所<br>(5) 贈与者の住所<br>「熊本県熊本市北区〇〇〇〇〇〇〇〇〇〇〇〇〇〇〇〇〇〇〇〇〇〇〇〇〇〇〇〇〇〇〇〇〇〇〇〇                                                                                               | 町〇〇一〇〇                                 |
| (6) あなたは、贈与を受けた時において<br>贈与者の <u>子、孫(直系卑属)</u> ですか。 ○ はい ○ いい:<br>(230)                                                                                                  | ž                                      |
| ※ 養子縁組により年の途中で贈与者の直系卑属となった方の入力方法につ                                                                                                    | <u>いては、こちら</u> をご参照ください。               |
|                                                                                                    |                                        |

| 贈与税の配偶者控除の特例要件チェック(土地等の評価明細書の引                                                                           | 継ぎ)                      |
|----------------------------------------------------------------------------------------------------|--------------------------|
| 贈与を受けた財産は、次のうちどれですか(複数選択可)。<br>【必須】<br>■ 土地 (□ 借地権等) □ 家屋 □ マンション □ 金銭<br>(4)                            |                          |
| ※ 既に特例の適用要件に該当することを確認済みの方は、右の「特例適<br>用要件確認済として次へ」ボタンをクリックしてください。下の要件の確認を<br>特例適用要件<br>省略し次の画面に進むことができます。 | ・確認済として次へ                |
| 2 次のうち当てはまる項目にチェックしてください。                                                                                |                          |
| 1 贈与者はあなたの配偶者(夫又は妻)ですか。 (2)                                                                              | ー デェック<br>- ○ はい ○ いいえ - |
| 2 婚姻の届出をした日から贈与を受けた日までの期間は20年以上ですか。                                                                      | ○(はい ○しいえ                |
| 3 これまでに、この特例の適用を受けたことがありますか。                                                                             | ○ いいえ ○ はい               |
| 【3で「はい」と回答した方のみチェックしてください。】<br>前回、この特例の適用を受けたときの贈与者と今回の贈与者は同じですか。                                        | ○ いいえ ○ はい               |
| 5 贈与を受けた財産は不動産(土地等・家屋)又は金銭ですか。                                                                           | ○ はい ○ いいえ               |
| 6 【贈与を受けた財産のうちに不動産がある方のみチェックしてください。】<br>その不動産は、国内にある不動産ですか。                                              | ○(む) ○いいえ                |
| 7 【贈与を受けた財産のうちに金銭がある方のみチェックしてください。】<br>その金銭を令和5年3月15日までに国内にある居住用の不動産の取得に充てますか。                           | ○(む) ○いいえ                |
| 8 6又は7の不動産に現在居住していますか。又は令和5年3月15日までに居住する見込みですか。                                                          | ○(オい ○いいえ                |
| 9 今後引き続きにの不動産に居住する予定ですか。                                                                                 | ○(む) ○ いいえ               |

- 1 贈与を受けた財産の種類は、初期表示で「土地」にチェックがされていますので、チェ ックは不要です。
- ② 質問事項について、「はい」又は「いいえ」を選択してください。 なお、項番7については、チェックは不要です。
- ③ チェックした内容に誤りがなければ「入力終了(次へ)>」ボタンをクリックしてくだ さい。

※ 特例の適用要件に該当しない場合は次の画面に進むことができません。メッセージに 沿って、チェックした内容を確認します。

④ 質問事項を選択することで特例の適用要件に該当しているかチェックを行いますが、既 に確認済である場合はチェックを省略することができます。

その場合は、④の「特例適用要件確認済として次へ」ボタンをクリックし、次の画面に 進んでください。

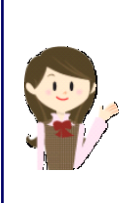

①の財産の種類に「土地」以外のものがある場合は、12ページの「9入力内容の確認」画面で「他の財産の入力を行う>」ボタンをクリックして、「取得財産の入力」画面から財産を追加してください。 詳しくは、操作の手引き「贈与税の申告書作成コーナー」の「2.配偶者控除の特例の適用を受ける場合(暦年課税)編」の10ページをご確認ください。

|                                          | 土地                                                                                                    | 土地等の評価明細書の選択                                                                                                    |                                                                                                    |                                                                          |                                                                                                    |                                                                                                    |  |  |  |  |
|------------------------------------------|----------------------------------------------------------------------------------------------------|----------------------------------------------------------------------------------------------------|----------------------------------------------------------------------------------------------------|--------------------------------------------------------------------------|----------------------------------------------------------------------------------------------------|----------------------------------------------------------------------------------------------------|--|--|--|--|
| <b>75酉</b>                               | 周者控防                                                                                                    | (に係る贈与者)                                                                                                    | オ産をあ(ガこ方)を,                                                                                            | 入力した後、作成し                                                                | した土地等の評価明細書を選択してくださ                                                                                               | <u>当画面の入力例</u><br>い。                                                                                                    |  |  |  |  |
|                                          | 1 贈-                                                                                                    | 与者(財産をあ(                                                                                                    | がた方)について、                                                                                              | 入力してください                                                                 | ٠.                                                                                                    |                                                                                                    |  |  |  |  |
| (                                        | D(1)                                                                                                    | 贈与者の氏名:<br>【必須】                                                                                                    | フリガナ                                                                                                   | [各全角カナ11文<br>セイ: <u>コクゼイ</u><br>メイ: ハナコ                                  | 文字以内]                                                                                                    |                                                                                                    |  |  |  |  |
|                                          | (2)                                                                                                    | 贈与者の氏名 注<br>【必須】                                                                                                    | 漢字                                                                                                    | [各全角10文字」<br>姓: 国税<br>名: 花子                                              | 以内]<br>                                                                                                    |                                                                                                    |  |  |  |  |
|                                          | (3)                                                                                                    | 贈与者の続柄<br>【必須】                                                                                                    |                                                                                                    | 妻                                                                        | ~                                                                                                    |                                                                                                    |  |  |  |  |
|                                          | (4)                                                                                                    | 贈与者の生年月<br>【必須】                                                                                                    | 18                                                                                                    | 昭和 🖌                                                                     | 41 年 5 月 6 日                                                                                                    |                                                                                                    |  |  |  |  |
|                                          | (5)                                                                                                    | 贈与者の住所                                                                                                    |                                                                                                    | [全角40文字以内<br> 熊本県熊本市東                                                    | カ]<br>夏区ロロ町ロローロロ                                                                                                  |                                                                                                    |  |  |  |  |
| 2<br>1でい。<br>また<br>土地                    | <u>: 土地等</u><br>ご入力した<br>こ、選択<br><b>地等の</b> 評                                                                                                    | 客の評価明細書<br>こ贈与者(財産を)<br>した後は「取得年<br>二価明細書一覧                                                                              | の選択<br>あ(ポた方)から取得<br>月日」欄に宅地を取<br>入力件数 1/4]                                                            | した宅地(作成した<br>双得した年月日をJ                                                   | た土地等の評価明細書)について、「選択<br>入力してください。                                                                                  | ロボタンをクリックして避択してくださ                                                                                                    |  |  |  |  |
| 2<br>1で、<br>また<br>土地<br>No               | 2 土地<br>(<br>で入力した<br>)<br>、選択<br>地等の評<br>所                                                                                                    | <b>等の評価明細書</b><br>に贈与者(財産を<br>た後(は「取得年<br><b>:価明細書一覧</b><br>存地番                                                          | の選択<br>あ(げた方)から取得<br>月日」欄に宅地を取<br>入力件数 1/4]                                                            | した宅地(作成し)<br>双得した年月日をフ<br>総額                                             | た土地等の評価明細書)について、「選択<br>入力してください。<br>取得年月日                                                                         | 」ボタンをクリックして選択してくださ<br>項目<br>選択                                                                                                    |  |  |  |  |
| 2<br>1で<br>い。<br>また<br>上地<br>No          | 2 土地等<br>で入力した<br>こ、選択<br>使等の評<br>熊本県<br>一〇〇〇                                                                                                    | <b>等の評価明細書</b><br>に贈与者(財産を<br>した後は「取得年<br><b>に後は「取得年</b><br>な地番                                                          | まの選択<br>あ(ポた方)から取得<br>月日」欄に宅地を取<br>入力件数 1/4]<br>気で項目<br>100m <sup>2</sup>                              | した宅地(作成し<br>な得した年月日を<br>総額<br>10,000,000円                                | た土地等の評価明細書)について、「選択<br>入力してください。<br>取得年月日<br>「令和 マ 4 マ 年 10 マ 月 20 マ                                              | iボタンをクリックして選択してくださ<br>項目<br>選択<br>日<br>選択<br>クリア<br>選択中                                                                                                    |  |  |  |  |
| 2<br>1で<br>シ。また<br>上地<br>No<br>1         | : 土地<br>: 土地<br>: 、<br>: 、<br>: 、<br>選択<br>: 、<br>選択<br>: 、<br>選択<br>: 、<br>: 、<br>選択<br>: 、<br>: 、<br>: 、<br>: 、<br>: 、<br>: 、<br>: 、<br>: 、                                                                                                    | <b>等の評価明細書</b><br>に贈与者(財産を<br>た後は「取得年<br><b>・価明細書一覧」</b><br>在地番<br>戦能本市中<br>)<br>の町〇〇                                    | <b>の選択</b><br>あ(fた方)から取得<br>月日」欄に宅地を取<br>入力件数 1/4]<br>気づ項日<br>面積<br>100m <sup>2</sup>                  | した宅地(作成した<br>取得した年月日を2<br>総額<br>10,000,000円<br>6.825.000円                | た土地等の評価明細書)について、「選択<br>入力してください。<br>取得年月日<br>令和 v (4 v) 年 (10 v) 月 (20 v)                                         | uボタンをクリックして選択してくださ<br>項目<br>選択<br>クリア<br>選択<br>ノリア<br>選択中<br>(選択)クリア                                                                                                    |  |  |  |  |
| 2<br>1で、。<br>また<br>上地<br>1<br>2          | <ul> <li>土地等</li> <li>シスカレイ</li> <li>シスカレイ</li> <li< td=""><td><b>等の評価明細書</b><br/>た贈与者(財産を、<br/>た後は「取得年<br/><b>:価明細書一覧」</b><br/>在地番<br/>へた後は「取得年<br/>は、ないのののののののののののののののののののののののののののののののののののの</td><td><b>の選択</b><br/>あ(<i>ff</i>c方)から取得<br/>月日」欄に宅地を取<br/>つ力件数 1/4]<br/>つうゴ目日<br/>100m<sup>2</sup></td><td>した宅地(作成し)<br/>取得した年月日をフ<br/>総額<br/>10,000,000円<br/>6,825,000円</td><td>た土地等の評価明細書)について、「選択<br/>入力してください。<br/>取得年月日<br/>〇令和 マ 4 マ 年 10 マ 月 20 マ<br/>「令和 マ 4 マ 年 8 マ 月 5 マ</td><td>Jボタンをクリックして選択してくださ<br/>項目<br/>選択<br/>クリア<br/>選択<br/>クリア<br/>選択<br/>クリア<br/>・<br/>選択<br/>クリア<br/>・<br/>選択<br/>クリア<br/>・<br/>の贈与(眉年課税・特例)<br/>税務 五郎</td></li<></ul> | <b>等の評価明細書</b><br>た贈与者(財産を、<br>た後は「取得年<br><b>:価明細書一覧」</b><br>在地番<br>へた後は「取得年<br>は、ないのののののののののののののののののののののののののののののののののののの | <b>の選択</b><br>あ( <i>ff</i> c方)から取得<br>月日」欄に宅地を取<br>つ力件数 1/4]<br>つうゴ目日<br>100m <sup>2</sup>             | した宅地(作成し)<br>取得した年月日をフ<br>総額<br>10,000,000円<br>6,825,000円                | た土地等の評価明細書)について、「選択<br>入力してください。<br>取得年月日<br>〇令和 マ 4 マ 年 10 マ 月 20 マ<br>「令和 マ 4 マ 年 8 マ 月 5 マ                     | Jボタンをクリックして選択してくださ<br>項目<br>選択<br>クリア<br>選択<br>クリア<br>選択<br>クリア<br>・<br>選択<br>クリア<br>・<br>選択<br>クリア<br>・<br>の贈与(眉年課税・特例)<br>税務 五郎                                                                                                    |  |  |  |  |
| 2<br>1で、<br>また<br>上地<br>1<br>2           |                                                                                                    | <b>等の評価明細書</b><br>に贈与者(財産を<br>した後は「取得年<br><b>*価明細書一覧」</b><br>存地番<br>戦能本市中<br>ふの町〇〇<br>戦能本市中<br>ふの町〇〇                     | <b>の選択</b><br>あ(fた方)から取得<br>月日」欄に宅地を取<br>入力件数 1/4]<br>気づ項目<br>100m <sup>2</sup><br>75m <sup>2</sup>    | した宅地(作成し)<br>2得した年月日を2<br>終額<br>10,000,000円<br>6,825,000円                | た土地等の評価明細書) について、「選択<br>入力してください。<br>取得年月日<br>令和 v 4 v 年 10 v 月 20 v<br>令和 v 4 v 年 8 v 月 5 v                      | Jボタンをクリックして選択してくださ<br>通目<br>選択<br>クリア<br>選択<br>クリア<br>選択中<br>選択<br>クリア<br>・<br>選択<br>クリア<br>・<br>選択<br>クリア<br>・<br>選択<br>クリア<br>・<br>選択<br>クリア<br>・<br>選択<br>クリア<br>・<br>選択<br>クリア<br>・<br>選択<br>クリア<br>・<br>選択<br>クリア<br>・<br>選択<br>クリア<br>・<br>選択<br>クリア<br>・<br>選択<br>・<br>クリア<br>・<br>選択<br>・<br>クリア<br>・<br>、<br>選択<br>・<br>クリア<br>・<br>、<br>選択<br>・<br>クリア<br>・<br>、<br>、<br>、<br>、<br>、<br>、<br>、<br>、<br>、<br>、<br>、<br>、<br>、                                                                                         |  |  |  |  |
| 2<br>1で<br>シ。<br>また<br>上地<br>1<br>2<br>3 | : 土地等<br>: 土地等<br>: 入力レイ<br>: 、選択<br>修今の評<br>熊本県<br>- 〇〇<br>熊本県<br>- 〇〇<br>- 〇〇<br>- 〇〇                                                                                                    | <b>等の評価明細書</b><br>に贈与者(財産を<br>した後は「取得年<br><b>活価明細書一覧」</b><br>存地番<br>製熊本市中<br>公町〇〇一                                       | の 選択<br>あ(ポた方)から取得<br>月日」欄に宅地を取<br>、 、 カ 件数 1/4]<br>、 、 、 、 、 、 、 、 、 、 、 、 、 、 、 、 、 、                | にた宅地(作成した<br>な得した年月日をフ<br>総額<br>10,000,000円<br>6,825,000円<br>12,500,000円 | た土地等の評価明細書)について、「選択<br>入力してください。<br>取得年月日<br>へ力・選択<br>取得年月日<br>へ力・選択<br>取得年月日<br>へ力・選択<br>取得年月日<br>へ力・選択<br>取得年月日 | Jボタンをクリックして選択してくださ<br>通し<br>選択 クリア<br>選択 クリア<br>選択中<br>(選択 クリア)<br>-般の贈与(眉年課税・特例)<br>税務 五郎<br>日<br>(選択 クリア)                                                                                                    |  |  |  |  |
| 2<br>1で、<br>また<br>上地<br>1<br>2<br>3<br>4 |                                                                                                    | <b>等の評価明細書</b><br>に贈与者(財産を)<br>した後は「取得年<br><b>福明細書一覧」</b><br>在地番<br>戦心市市中<br>ふ<br>戦心町〇〇一<br>戦能本市東<br>潮町〇〇一               | <b>わり選択</b><br>あ(ガた方)から取得<br>月日」欄に宅地を取<br>(ひ力件数 1/4]<br>気で項目<br>100m <sup>2</sup><br>125m <sup>2</sup> | した宅地(作成し)<br>な得した年月日をフ<br>総額<br>10,000,000円<br>6,825,000円<br>12,500,000円 | た土地等の評価明細書) について、「選択<br>入力してください。<br>令和 v 4 v 年 10 v 月 20 v<br>令和 v 4 v 年 8 v 月 5 v<br>令和 v 4 v 年 (10 v 月 20 v)   | <ul> <li>Jボタンをクリックして選択してくださ</li> <li>項目 選択         <ul> <li>選択             クリア</li> <li>選択             クリア</li> <li>選択             クリア</li> <li>通択             クリア</li> <li>通択             クリア</li> <li>一般の贈与(眉年課税・特例)             税務 五郎</li> <li>日             <ul> <li>運択             クリア</li> <li>一般の贈与(周年課税・特例)             税務 五郎</li> <li>一日             <ul> <li>運択                  クリア</li> </ul> </li> </ul> </li> <li>日                  <ul> <li>運択                  クリア</li> </ul> </li> <li>日</li></ul></li></ul> |  |  |  |  |

 1 贈与者(財産をあげた方)の氏名、あなた(財産を取得した方)からみた贈与者の続 柄、生年月日等を入力します。

② ①で入力した贈与者(財産をあげた方)から取得した土地等について「選択」ボタン をクリックした後、「取得年月日」を入力します。

なお、①で入力した贈与者(財産をあげた方)から取得した土地等について「選択」 ボタンをクリックすると、「選択中」と表示されます。

③ 内容に誤りがなければ「選択終了(次へ)>」ボタンをクリックしてください。

「選択終了(次へ)>」ボタンをクリックした後は、11ページの「8 贈与者等の入力 結果」画面に進みます。

# 【参考】登記事項証明書の添付を省略する場合の不動産番号の入力のしかた

配偶者控除の特例を適用する場合で、2ページの「2 贈与者等の入力」画面において、 「登記事項証明書の添付を省略する」にチェックを入れた場合は、「取得年月日の入力欄」 の下に「不動産番号の入力欄」が表示されますので、不動産番号(半角13文字)を入力 してください。

| ±1 | た、選択した後は「取得       | 年月日・不動産番号」     | 欄に宅地を取得し    | た年月日及び不動産番号を入力してください       | ۱.                               |
|----|-------------------|----------------|-------------|----------------------------|----------------------------------|
| ±۶ | 地等の評価明細書一覧        | 覧 [入力件数 2/4]   |             |                            | _                                |
| No | 所在地番              | - 表示項日<br>- 面積 | 総額          |                            | 目                                |
|    | 熊本県熊本市中           |                |             | [令和 ♥ 4 ♥ 年 10 ♥ 月 20 ♥ 日  | 選択 クリア                           |
| 1  | <u>₩</u> X0000000 | 100m²          | 10,000,000円 | [半角13文字]<br>[1234567890123 | 選択中                              |
|    | 熊本県熊本市中           |                |             | [命和 ♥ 4 ♥ 年 8 ♥ 月 5 ♥ 日    | 選択(クリア)                          |
| 2  |                   | 75m²           | 6,825,000円  | [半角13文字]                   | 一般の贈与(暦年課税・特例)<br>税務 五郎          |
|    | 熊本県熊本市東           |                |             | [令和 ♥ 4 ♥ 年 ● 月 ● 日        | 選択(クリア)                          |
| 3  | 00<br>00          | 125m²          | 12,500,000円 | [半角13文字]                   | -                                |
|    | 熊本県熊本市東           |                |             | 令和 ∨ 4 ∨ 年 ∨ 月 ∨ 日         | ※ 利用区分が貸宅地又は貸家建<br>地のため、選択できません。 |
| 4  | 区00町00-<br>00     | 300m²          | 12,000,000円 | [半角13文字]                   | _                                |

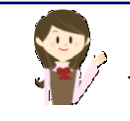

評価明細書を作成した土地等の利用区分が「貸宅地」又は「貸家建付地」である場合には、「選択」及び「クリア」ボタンは表示されません。

|               | 特定贈与者(財産をあげた方)等(                                                         | の入力(土地等の評価明細書の引継ぎ)                       |
|---------------|--------------------------------------------------------------------------|------------------------------------------|
| 寺定<br>他の      | <u>贈与者</u> の人数が2名以上の場合は、まず1名5<br>特定贈与者を入力してください。                         | かを入力し、後の「贈与者等の入力」画面の「特定贈与者を追加する」ボタンか     |
| (1)           | 特定贈与者の氏名 フリガナ (1)                                                        | [各全角力ナ11文字以内]<br>セイ: □クゼイ<br>メイ: [イチロウ   |
| (2)           | 特定贈与者の氏名 漢字<br>【必須】                                                      | [各全角10文字以内]<br>姓: 国税<br>名: 一郎            |
| (3)           | 特定贈与者の住所<br>【必須】                                                         | [全角40文字以内]<br> 熊本県熊本市南区〇〇町〇〇-〇〇          |
| (4)           | 特定贈与者の生年月日<br>【必須】                                                       | 昭和 	 6 年 10 月 25 日                       |
| (5)           | 特定贈与者の続柄<br>【必須】                                                         | [その他は全角3文字以内]<br>続柄: [祖父】                |
| (6)           | あなたは、贈与を受けた日現在において贈<br>与者の直系卑属(子や孫など)である <u>推定相続</u><br>人又は孫ですか。<br>【必須】 | : ● はい ○ いいえ 2                           |
| (7)<br>[<br>; | (1)の特定贈与者からの贈与について相続<br>持精算課税の適用を受けるのは初めてです<br>か。<br>【必須】                | <ul> <li>はい O いいえ</li> <li>3</li> </ul>  |
|               | ○ 養子縁組などにより <u>年の途中で特定贈与</u>                                             | <u>:者の推定相続人又は孫となった方</u> は、次の事項を入力してください。 |
|               | 推定相続人又は孫となった理由<br>推定相続人又は孫となった年月日                                        |                                          |
|               | ○ 過去に(1)の特定贈与者から贈与を受け<br>ついて入力してください。                                    | た財産(相続時精算課税の適用を受けた財産に限ります。)の申告状況に        |
|               | 過去の年分の申告において控除した特別<br>控除額の合計額(最高2,500万円)                                 | Emiliani<br>M                            |

- 特定贈与者(財産をあげた方)の氏名、あなた(財産を取得した方)からみた特定贈与 者の続柄、生年月日等を入力します。
- ② あなたが、贈与を受けた日現在において特定贈与者(財産をあげた方)の直系卑属(子や孫など)である推定相続人又は孫であるかについて、「はい」又は「いいえ」を選択してください。
- ③ 入力中の特定贈与者(財産をあげた方)からの贈与について相続時精算課税の適用を受けるのは初めてであるかについて、「はい」又は「いいえ」を選択してください。
- ④ ②で「はい」を選択した方で、養子縁組などにより年の途中で入力中の特定贈与者(財産をあげた方)の推定相続人又は孫となった方は、「推定相続人又は孫となった理由」及び「推定相続人又は孫となった年月日」を入力してください。
- ⑤ ③で「いいえ」を選択した方は、過去の申告書の控えなどを参照して、過去の年分の申告において控除した特別控除額の合計額を入力してください。
- ⑥ 入力した内容に誤りがなければ「入力終了(次へ)>」ボタンをクリックしてください (③で「はい」を選択した場合には、10 ページの「7 土地等の評価明細書の選択」画 面に進みます。)。

| -       | 土地等の評価                        | 月細書の選択                    |             |           |                |                     | 当画面の入力例                    |
|---------|-------------------------------|---------------------------|-------------|-----------|----------------|---------------------|----------------------------|
| フ<br>「遅 | 、力した特定贈与者(財.<br>駐択」ボタンをクリックして | 産をあ(げた方)から取<br>「選択してください。 | 得した宅地(作成    | た土地等の評価   | ●明細書)につ        | いて、                 |                            |
| t<br>t  | た、選択した後は「取得                   | }年月日」欄に宅地を                | 取得した年月日を    | 入力してください。 | 0              |                     |                            |
| エー      | 2時の評価明細音一頁<br>定贈与者名: 国税 —     | [【人刀]件数 2/4]<br>·郎        |             |           |                |                     |                            |
| No      | 所在地番                          | 表示項日<br>面積                | 総額          | J         | 取得年月日          | ∖刀╹递扰埧              | ∃<br> 選択                   |
|         | 熊本県熊本市中                       | 100.2                     | 10.000.000  | Ato       |                |                     | 選択 クリア                     |
|         | -00                           | 100m-                     | 10,000,000  | <u>₩₩</u> | • + 10 •       |                     | 配偶者控除の特例(暦年課税・一般)<br>国税 花子 |
|         | 熊本県熊本市中                       |                           | _           |           |                |                     | 選択 クリア                     |
| 2       |                               | 75m²                      | 6,825,000円  | [令和 ▼][4  | <u>▼</u> # 8 ▼ | 月 [5 🖌] 日           | 一般の贈与(暦年課税・特例)<br>税務 五郎    |
|         | 熊本県熊本市東                       |                           |             |           |                |                     | 選択 クリア                     |
| 3       | 00<br>00                      | 125m²                     | 12,500,000円 | [令和 ▶] 4  | ⊻]年[7 ⊻]       | 月 [ <u>17 ▼</u> ] 日 | 選択中                        |
|         | 能本県能本市東                       |                           |             |           |                |                     | 選択(クリア)                    |
| 4       | 区<br>00町00-<br>00             | 300m²                     | 12,000,000円 | 令和 🖌 4    | ▼年 _ ▼         | 月 🔁 日               |                            |

9ページの「6 特定贈与者(財産をあげた方)等の入力(土地等の評価明細書の引継ぎ)」画面で入力した特定贈与者名が表示されます。

② ①に表示されている特定贈与者(財産をあげた方)から取得した土地等について「選択」 ボタンをクリックした後、「取得年月日」を入力します。

なお、①に表示されている特定贈与者(財産をあげた方)から取得した土地等について 「選択」ボタンをクリックすると、「選択中」と表示されます。

③ 内容に誤りがなければ「選択終了(次へ)>」ボタンをクリックしてください。
 「選択終了(次へ)>」ボタンをクリックした後は、11ページの「8 贈与者等の入力結果」画面に進みます。

|--|

|                                 | 当画面の入力例                                                                  |
|---------------------------------|--------------------------------------------------------------------------|
| 評価明細書を作成した土地領                   | ーーーーーーーーーーーーーーーーーーーーーーーーーーーーーーーーーーーー                                     |
| り等を入力してくたい。<br>※ 住宅取得等資金の非課     | 税の適用を受ける場合 には、この画面の案内 に沿って評価明細書を作成した土地等の贈与者(財産をあ                         |
| げた方)等を入力した後に                    | 、別の画面で入力することになります。                                                       |
| [] 去供教 2/4]                     |                                                                          |
| [入刀针致 3/4]                      |                                                                          |
| 入力内容を確認する場合は<br>認する」ボタンをクリックしてく | た右の「入力内容を確 U (入力内容を確認する)                                                 |
| )                               |                                                                          |
| 一般の贈与(暦年課税)の贈」                  | <mark>与者一覧</mark><br>                                                    |
|                                 |                                                                          |
| 1 税務 五郎                         |                                                                          |
|                                 |                                                                          |
|                                 | 「増与自て迫加りる」                                                               |
| 配偶者控除の特例(暦年課税<br>No 氏名          | 3)の贈与者一覧<br>評価明細書の選択ボタン   特例要件の確認ボタン   贈与者の削除ボタン                         |
| 1 国税 花子                         | 評価明細書の選択 特例要件の確認 贈与者の削除                                                  |
|                                 | ※ 贈与者氏名等の修正もこちらから行ってくたさい。                                                |
|                                 | □ 登記事項証明書の添付を省略する                                                        |
|                                 | 登記事項証明書の添付を省略するために配偶者控除の適用を受ける財産<br>に係る不動産番号を入力する場合は、上のチェックボックスにチェックを入れて |
|                                 | くたさい。<br>なお、チェックを入れた場合は、以下の財産が合計7件以上となる申告書は<br>にのオスニンができませく              |
|                                 | <ul> <li>一般の増与(一般税率)</li> <li>一般の増与(一般税率)</li> </ul>                     |
|                                 | <ul> <li>         ・</li></ul>                                            |
|                                 | ل،.                                                                      |
|                                 |                                                                          |
| 相続時精算課税の特定贈与<br>No 氏名           | <b>督一覧</b>                                                               |
| 1 国税 一郎                         | 「評価明細書の選択」 特定贈与者の修正 特定贈与者の削除                                             |
|                                 |                                                                          |
|                                 |                                                                          |

「入力内容を確認する」ボタンをクリックすると、作成した評価明細書の一覧が表示され、入力した贈与者等について確認することができます。

② 贈与者等の入力が終了すると、「贈与者等の入力」画面に贈与者一覧が表示されます。

③ (特定)贈与者が複数いる場合には、「贈与者を追加する」ボタン又は「特定贈与者を 追加する」ボタンをクリックすると、(特定)贈与者の入力を行うことができます。

④ 内容に誤りがなければ「選択終了(次へ)>」ボタンをクリックします。

#### 9 入力内容の確認

#### 入力内容の確認

入力内容を確認してください。 確認が終わったら、評価明細書を作成した土地等のほかに贈与を受けた財産がある場合は「他の財産の入力を行う>」ボタンを、 ほかに贈与を受けた財産がない場合は「財産の入力を終了する>」ボタンをクリックしてください。 ※ 住宅取得等資金の非課税の適用を受ける場合は「他の財産の入力を行う>」ボタンをクリックしてください。 内容に誤りがある場合は「<戻る」ボタンをクリックしてください。

#### 土地等の評価明細書一覧 [入力件数 3/4]

| No | 所在地番                      | 面積      | 総額          | 取得年月日                                             | 贈与者氏名等                     |
|----|---------------------------|---------|-------------|---------------------------------------------------|----------------------------|
| 1  | 熊本県熊本市中<br>央区○○町○○<br>-○○ | 100m²   | 10,000,000円 | 令和4年10月20日                                        | 配偶者控除の特例(暦年課税・一般)<br>国税 花子 |
| 2  | 熊本県熊本市中<br>央区△△町△△<br>-△△ | 75m²    | 6,825,000円  | 令和4年8月5日                                          | 一般の贈与(暦年課税・特例)<br>税務 五郎    |
| 3  | 能本県熊本市東<br>区〇〇町〇〇 -<br>〇〇 | 125m²   | 12,500,000円 | 令和4年7月17日                                         | 相続時精算課税<br>国税 —— 郎         |
| 4  | 能本県熊本市東<br>区00町00-<br>00  | 300m²   | 12,000,000円 | _                                                 | 🗌 この評価明細書を削除               |
|    | 2                         | 他の財産の入り | 5を行う >      | 評価明細書を作成した土地等<br>贈与を受けた財産がある場合(<br>タンをクリックしてください。 | のほかに<br>は、 左のボ             |
|    |                           | 財産の入力を約 | 冬了する >      | 評価明細書を作成した土地等<br>贈与を受けた財産がない場合(<br>タンをクリックしてください。 | のほかに<br>は、左のボ              |

① 入力した内容を確認します。

「取得年月日」又は「贈与者氏名等」に誤りがある場合は、「<戻る」ボタンをクリックします。

< 戻る

- ② 入力した内容に誤りがない場合は、該当するボタンをクリックしてください。 なお、画面の進む先は次により異なります。
  - 「他の財産の入力を行う>」ボタンをクリックした場合 … 13 ページの「10 取得 財産の入力」画面に進みます。
  - 「財産の入力を終了する>」ボタンをクリックした場合 … 15 ページの「11 贈与 税額計算結果表示」画面に進みます。

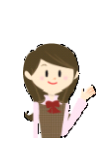

「土地等の評価明細書作成コーナー」で作成した評価明細書で、贈与税 の申告書の作成において利用しないものがある場合には、「贈与者氏名等」 欄の「この評価明細書を削除」にチェックを入れた後に、②のいずれか該 当するボタンをクリックしてください。 なお、この場合には、作成した評価明細書がほかにあっても土地等の評 価明細書の電子申告等データ(拡張子が「.xtx」)は作成されません。

| 土地等の評価  | 盱細  | 書            | 作成コー                              | ナー                     | で入力した情                           | 報を利用し                                                       | て贈与税の                                         | 申告書る                             | を作成する場                            | 易合編     |  |  |  |  |
|---------|-----|--------------|-----------------------------------|------------------------|----------------------------------|-------------------------------------------------------------|-----------------------------------------------|----------------------------------|-----------------------------------|---------|--|--|--|--|
| 10 取得財產 | 産のブ | ኢታ           | כ                                 |                        |                                  |                                                             |                                               |                                  |                                   |         |  |  |  |  |
| 12 ページ  | ジの  | ٢g           | ) 入力                              | 」内容                    | 「の確認」                            | 画面で「他                                                       | の財産の                                          | 入力を                              | 行う>」ス                             | ボタンをクリッ |  |  |  |  |
| クした場合   | に表  | 示            | されま                               | す。                     |                                  |                                                             |                                               |                                  |                                   | _       |  |  |  |  |
|         |     |              | マイナンバーナ<br>取得財産(                  | <u>ラード</u><br>の入力      |                                  |                                                             |                                               |                                  |                                   |         |  |  |  |  |
|         |     | 入力:          | 内容を確認して                           | てください。                 |                                  |                                                             |                                               |                                  | 当画面の入力例                           |         |  |  |  |  |
|         |     | 住主該当         | <u>取得等資金の</u><br>する項目が21<br>できます。 | <u>非課税</u> の〕<br>>以上ある | 適用を受ける場合は、非<br>場合には、該当する項目       | 課税の財産から入力<br>目のいずれか1つの入                                     | することをお勧めします<br>力が終了した時点で、                     | す。<br>他の項目を運                     | 獣沢して入力するこ                         |         |  |  |  |  |
|         |     | 取得           | 財産の入力が<br><b>の贈与の入力</b>           | 全て終了し<br><b>結果表</b>    | ている場合は、「入力終                      | §了(次へ)>」ボタン₹                                                | そクリックしてください。                                  |                                  |                                   |         |  |  |  |  |
|         |     | No           | 贈与者                               | 財産区                    | → 財産を取得した<br>毎月日                 | 取得した財産の種                                                    | 類財産の価額                                        | 修正术                              | マン 削除ボタン                          |         |  |  |  |  |
|         |     | 1            | 税務 五郎                             | 特例<br>贈与財/             | 〒和14年 8 月<br>童                   |                                                             | 6,823,000                                     |                                  |                                   |         |  |  |  |  |
|         |     | 2            |                                   |                        |                                  |                                                             |                                               |                                  |                                   |         |  |  |  |  |
|         |     | 3            |                                   |                        |                                  |                                                             |                                               |                                  |                                   |         |  |  |  |  |
|         |     |              |                                   |                        |                                  |                                                             |                                               | 贈与者                              | を追加する                             |         |  |  |  |  |
|         |     | [第3日公理]](20) |                                   |                        |                                  |                                                             |                                               |                                  |                                   |         |  |  |  |  |
|         |     | 801两         | 4 注除の特別                           | の週用で                   | 取得した財産の明<br>種類                   | それない<br>細<br>財産を取得                                          | した年月日                                         | ·T-2-5                           |                                   |         |  |  |  |  |
|         |     | No           | <u> </u>                          | 5                      | - 細目<br>利用区分・銘柄等<br>- 土地         |                                                             | 9価額<br>4年10月20日                               |                                  |                                   |         |  |  |  |  |
|         |     | 1            | _                                 |                        | 宅地<br>自用地                        |                                                             | 10,000,000円                                   | 修正                               | 削除                                |         |  |  |  |  |
|         |     | 2            | 国税 花子                             |                        |                                  |                                                             |                                               |                                  |                                   |         |  |  |  |  |
|         |     | 3            |                                   |                        |                                  |                                                             |                                               |                                  |                                   |         |  |  |  |  |
|         |     |              |                                   |                        |                                  |                                                             | G                                             | 和俚去地除の                           | 特別の適用を                            |         |  |  |  |  |
|         |     |              |                                   |                        |                                  |                                                             | 月書の添付を省略する                                    | 受ける財産を                           | 追加する                              |         |  |  |  |  |
|         |     |              |                                   |                        |                                  | 登記事項証明書<br>財産に係る不動産<br>クを入れてください<br>なお、チェックを                | :の添付を省略するため<br>番号を入力する場合は<br>。<br>入れた場合は、以下の  | りに配偶者控<br>は、上のチェッ:<br>財産が合計7     | 余の適用を受ける<br>クボックスにチェッ<br>件以上となる申告 |         |  |  |  |  |
|         |     |              |                                   |                        |                                  | <ul> <li>書は作成することが</li> <li>一般の贈与</li> <li>配偶者控約</li> </ul> | いできません。<br>(一般税率)<br>の適用を受ける財産                |                                  |                                   |         |  |  |  |  |
|         |     |              |                                   |                        |                                  | ※ 登記争項証<br>い。                                               | 7音のなけの省略について                                  | い、計しくは <u>よく</u> る               | <u>00月</u> 回でに買くださ                |         |  |  |  |  |
|         |     | 相続           | 時精算課税の                            | 適用を受<br>助              | ナる財産の入力結果表<br>室を取得した             | 見た財産の毎週                                                     | 財産の価値                                         | 体正式ない                            | julie - ボタッー                      |         |  |  |  |  |
|         |     | 1            | 国税 一郎                             | 令和                     | 年月日 <sup>400</sup><br>1年7月17日 土1 | 地                                                           | 12,500,000円<br>円                              | 修正                               | 削除                                |         |  |  |  |  |
|         |     |              |                                   |                        |                                  |                                                             | <u> </u>                                      |                                  |                                   |         |  |  |  |  |
|         |     |              |                                   |                        |                                  |                                                             |                                               | 特定贈与                             | 者を追加する                            |         |  |  |  |  |
|         |     | 他の           | 項目を追加入                            | 力する場合                  | れま以下のボタンをクリッ                     | <i>り</i> してください。                                            |                                               |                                  |                                   |         |  |  |  |  |
|         |     |              | 世石取得等の適用を                         | 資金の非<br>受ける則           | *忧                               | 住宅取得等資<br>をクリックしてく                                          | <u>金の非課税</u> の適用を<br>こさい。                     | 受ける財産の                           | 入力は左のボタン                          |         |  |  |  |  |
|         | l   |              |                                   |                        |                                  | ※ 住宅取得<br>限(令和4年<br>び添付書類<br>りません。                          | ▶資金の非課税の適用を受<br>分は令和5年3月15日(水<br>と受贈者の住所地の所轄新 | 釣けるには、贈与<br>())までに、贈与<br>税務署長に提出 | →祝の申告期<br>税の申告書及<br>3しなければな       |         |  |  |  |  |
|         |     |              | <                                 | 戻る(提出)                 | 方法の選択等へ)                         | こまでの入力内容を保存す                                                | 3 2<br><b>λ</b> л終7                           | (次へ)>                            |                                   |         |  |  |  |  |
|         |     |              | × f                               | 乍成を中断                  | する場合は、中央の「こ                      | こまでの入力内容を                                                   | 呆存する」ボタンをクリッ                                  | ックしてください                         | ۱.                                |         |  |  |  |  |
|         |     |              |                                   |                        |                                  |                                                             |                                               |                                  |                                   |         |  |  |  |  |

 「土地等の評価明細書作成コーナー」で入力した内容が表示されます。
 贈与により取得した財産の追加の方法については、「贈与税の申告書作成コーナー」の 操作の手引き「1.一般の贈与の場合(暦年課税)編」から「4.住宅取得等資金の非課 税の適用を受ける場合編」をご確認ください。

② 入力した内容に誤りがなければ「入力終了(次へ)>」ボタンをクリックしてください。

# 11 贈与税額計算結果表示

| い。<br>特例贈与                                                                                             | 取得した財産の明細<br>種類 / 細目 / 利用区分・銘柄等                                                                                                    |                                                                                                    |                                                                                                    |
|----------------------------------------------------------------------------------------------------|----------------------------------------------------------------------------------------------------|----------------------------------------------------------------------------------------------------|----------------------------------------------------------------------------------------------------|
| ;特例贈与                                                                                                  | 種類 / 細目 / 利用区分•銘柄等                                                                                                    |                                                                                                    | 財産を取得した年月日                                                                                                    |
| ;特例贈与                                                                                                  |                                                                                                    |                                                                                                    | 財産の価額                                                                                                    |
| 村例贈与                                                                                                   | 土地 / 宅地 / 自用地                                                                                                    |                                                                                                    | 市和14年8月51                                                                                                    |
| 厚                                                                                                    |                                                                                                    |                                                                                                    | 6,823,000                                                                                                    |
| I Bt                                                                                                   | 現金、預貯金等 / 現金、預貯金等 / 現金                                                                                                    |                                                                                                    | 7 AU44 1 / 10 [                                                                                                    |
| 産分                                                                                                    | たる山崎に日までの江城るの小学またの                                                                                                    | (1)                                                                                                    | 13,000,000                                                                                                    |
|                                                                                                    |                                                                                                    | 07                                                                                                    | 13,023,000                                                                                                    |
|                                                                                                    | 土地 / 宅地 / 自用地                                                                                                    |                                                                                                    | 市和4年 10 月 20 6                                                                                                    |
| I                                                                                                    |                                                                                                    |                                                                                                    | 今和4年1月11                                                                                                    |
| <b>眉年</b> 理                                                                                            | 家屋 / 家屋 / 自用家屋                                                                                                    |                                                                                                    | 5.000.000[                                                                                                    |
| い、一般の一般の一般の一般の一般の一般の一般の一般の一般の一般の一般の一般の一般の一                                                             | 一般贈与財産の価額の合計額                                                                                                    | (2)                                                                                                    | 18,000,000                                                                                                    |
| 分                                                                                                    | אשרט ייצפעואריצעיע אווייצעייא אשרט איא איז א איז א איז א איז א איז א איז א איז א איז א איז א איז א איז א איז א                                                                                                    |                                                                                                    | 10,000,000                                                                                                    |
|                                                                                                    | 配備者控策額                                                                                                    | (3)                                                                                                    | 10,000,000                                                                                                    |
| 潜                                                                                                    | 洋課税分の課税価格の合計額<br>                                                                                                    | (4)                                                                                                    | 21,825,000F<br>1.100.000F                                                                                                    |
| (5                                                                                                    | )の控除後の課税価格                                                                                                    | (6)                                                                                                    | 20,725,000                                                                                                    |
| (6                                                                                                    | 1)に対する税額 (1) 計算結果の確                                                                                                    | <b>IZ</b> (7)                                                                                                    | 7,111,072                                                                                                    |
| 外                                                                                                    | 国税額の控除額 2                                                                                                    | <b>b</b> (8)                                                                                                    | F                                                                                                    |
| 医                                                                                                    | 療法人持分税額控除額 <b>控除額の入</b> :                                                                                                    | <b>b</b> ) (9)                                                                                                    | F                                                                                                    |
| 差                                                                                                    | 引税額                                                                                                    | (10)                                                                                                    | 7,111,072                                                                                                    |
|                                                                                                    |                                                                                                    | 3                                                                                                    |                                                                                                    |
| ₹<br>Ⅱ 相<br>相                                                                                          | 相続時精算課税分<br>続時精算課税分の課税価格の合計額<br>続時精算課税分の差引税額の合計額                                                                                                    | (11)<br>(12)                                                                                                    | (特例贈与財産分の入力内容を確認する<br>一般贈与財産分の入力内容を確認する<br>12,500,000)<br>0)                                                                                                    |
| <b>₹</b><br>∐ †8<br>†8                                                                                 | 相続時精算課税分<br>続時精算課税分の課税価格の合計額<br>続時精算課税分の差引税額の合計額                                                                                                    | (11)<br>(12)                                                                                                    | (特例贈与財産分の入力内容を確認する 一般贈与財産分の入力内容を確認する 12,500,000 12,500,000 00 10,600,600,000                                                                                                    |
| <b></b><br>工 相<br>相                                                                                    | 相続時精算課税分<br>続時精算課税分の課税価格の合計額<br>続時精算課税分の差引税額の合計額<br>等の統税猶予 株式等の統税猶予 特例株式等の統税猶予 医療法人1                                                                                                    | (11)<br>(12)                                                                                                    | 【特例謄与財産分の入力内容を確認する 一般謄与財産分の入力内容を確認する 12,500,000 12,500,000 0 相続時精算課程の計算結果を見る ※ 相続時精算課程が計算結果を見る ※ 相続時精算課程が計算結果が知らたるすは、上のボタンかと入力にてくさい。 マノは東菜田 資産の糸炉送茶子の特例                                                                                                    |
| €<br>Ⅱ 相<br>相                                                                                          | 相続時精算課税分<br>続時精算課税分の課税価格の合計額<br>続時精算課税分の差引税額の合計額<br>等の納税猶予、株式等の納税猶予、特例株式等の納税猶予、医療法人<br>行気づる方は、対応する機の「猶予税額の入力」ボタンをグリックし、納税額<br>税在ねの全計額                                                                                                    | <ul> <li>(11)</li> <li>(12)</li> <li>              ÷分納税道子<br/>子子税額を入             (12)      </li> </ul>                                   | 日朝贈与財産分の入力内容を確認する<br>一般贈与財産分の入力内容を確認する<br>12,500,000<br>12,500,000<br>12,500,000<br>(12,500,000<br>12,500,000<br>(12,500,000<br>(1 |
| ↓ 1 相 一 相 一 相 一 相 一 相 二 相 二 相 二 相 二 相 二 相 二 相 二 相 二 相 二 相 二 相 二 相 二 日                                  | 相続時精算課税分<br>続時精算課税分の課税価格の合計額<br>続時精算課税分の差引税額の合計額<br>等の約税猶予、株式等の約税猶予、特例株式等の約税猶予、医療法人引<br>受ける方は、対応する欄のり猶予税額の入力」ボタンをクリックし、納税額<br>税価格の合計額                                                                                                    | 4<br>(11)<br>(12)                                                                                                    |                                                                                                    |
| <ul> <li> <b>▼ Ⅰ</b> 相             相             相</li></ul>                                           | 相続時精算課税分の課税価格の合計額<br>続時精算課税分の課税価格の合計額<br>続時精算課税分の差引税額の合計額<br>等の納税猶予、株式等の納税猶予、特例株式等の納税猶予、医療法人<br>考してる方は、対応する構の「猶予税額の入力」ボタンをクリックし、納税額<br>税価格の合計額<br>引税額の合計額<br>対防額の合計額                                                                                                    | 4<br>(11)<br>(12)<br>持分納稅道音子<br>行利額を入<br>(13)<br>(14)<br>力<br>(15)                                                                       | 日朝贈与財産分の入力内容を確認する   一般贈与財産分の入力内容を確認する   12,500,000   12,500,000   12,500,000   12,500,000   12,500,000   12,500,000   12,500,000   12,500,000   12,500,000   12,500,000   12,500,000   12,500,000   12,500,000   12,500,000   12,500,000   12,500,000   12,500,000   12,500,000   12,500,000   12,500,000   12,500,000   12,500,000   12,500,000   12,500,000   12,500,000   12,500,000   12,500,000   12,500,000   12,500,000   12,500,000   12,500,000   12,500,000   12,500,000   12,500,000   12,500,000   12,500,000   12,500,000   12,500,000   12,500,000   12,500,000   12,500,000   12,500,000   12,500,000   12,500,000   12,500,000   12,500,000   12,500,000   12,500,000   12,500,000   12,500,000   12,500,000   12,500,000   12,500,000   12,500,000   12,500,000   12,500,000   12,500,000   12,500,000   12,500,000   12,500,000   12,500,000   12,500,000   12,500,000   12,500,000   12,500,000   12,500,000   12,500,000   12,500,000   12,500,000   12,500,000   12,500,000   12,500,000   12,500,000   12,500,000    12,500,000   12,500,000   12,500,000   12,500,000   12,500,000   12,500,000   12,500,000   12,500,000   12,500,000   12,500,000   12,500,000   12,500,000    12,500,000   12,500,000    12,500,000   12,500,000    12,500,000   12,500,000    12,500,000   12,500,000    12,500,000    12,500,000    12,500,000    1                                                                                                    |
| ● 一 相相 相 相 相 相 相 相 相 相 相 相 相 相 相 相 相 相 相                                                               | 相続時精算課税分の課税価格の合計額<br>続時精算課税分の課税価格の合計額<br>続時精算課税分の差引税額の合計額<br>等の納税猶予、株式等の納税猶予、特例株式等の納税猶予、医療法人<br>気行る方は、対応する欄の「猶予税額の入力」ボタンをクリックし、納税額<br>税価格の合計額<br>引税額の合計額<br>上地等納税猶予税額<br>式等納税猶予税額<br>置予税額の入<br>置予税額の入                                                                                                    | <ul> <li>(11)</li> <li>(12)</li> <li>(12)</li> <li>(12)</li> <li>(13)</li> <li>(14)</li> <li>(15)</li> <li>(16)</li> </ul>               |                                                                                                    |
| ■ ■ 相相<br>たる<br>の<br>の<br>の<br>の<br>の<br>の<br>の<br>の<br>の<br>の<br>の<br>の<br>の<br>の<br>の<br>の<br>の<br>の | 相続時精算課税分<br>続時精算課税分の課税価格の合計額<br>続時精算課税分の差引税額の合計額<br>等の約税猶予、株式等の納税猶予、特例株式等の納税猶予、医療法人<br>受ける方は、対応する欄の「猶予税額の入力」ポタンをクリックし、納税額<br>税価格の合計額<br>引税額の合計額<br>1税額の合計額<br>大等納税猶予税額<br>(5) 署予税額の入<br>式等納税猶予税額<br>例株式等約税猶予税額<br>例株式等約税猶予税額                                                                                                    | <ul> <li>(11)</li> <li>(12)</li> <li>(12)</li> <li>(13)</li> <li>(14)</li> <li>(15)</li> <li>(16)</li> <li>(17)</li> <li>(17)</li> </ul> | 日朝贈与財産分の入力内容を確認する  一般贈与財産分の入力内容を確認する  一般贈与財産分の入力内容を確認する  12,500,000  12,500,000  12,500,000  12,500,000  12,500,000  12,500,000  12,500,000  12,500,000  12,500,000  12,500,000  144,325,000  1,111,000  1  1  1  1  1  1  1  1  1  1  1  1                                                                                                    |
| ■                                                                                                    | 相続時精算課税分<br>続時精算課税分の課税価格の合計額<br>続時精算課税分の差引税額の合計額<br>続時精算課税分の差引税額の合計額<br>準等約税猶予、株式等の約税猶予、特例株式等の約税猶予、医療法人<br>支付る方は、対応する欄の「猶予税額の入力」ボタンをクリックし、納税額<br>税価格の合計額<br>地等納税猶予税額<br>式等納税猶予税額<br>「勤予税額の入<br>数子税額の入<br>数子税<br>数の入<br>数子税<br>数の入<br>数<br>数<br>数<br>数<br>数<br>数<br>数<br>数<br>数<br>数<br>数<br>数<br>数          | (11)<br>(12)<br>(12)<br>(12)<br>(13)<br>(14)<br>(14)<br>(15)<br>力<br>(16)<br>力<br>(16)<br>力<br>(17)<br>力<br>(18)                         |                                                                                                    |
| ●                                                                                                    | 相続時精算課税分の課税価格の合計額<br>続時精算課税分の課税価格の合計額<br>続時精算課税分の差引税額の合計額<br>等の納税猶予、株式等の納税猶予、特例株式等の納税猶予、医康法人作<br>支付る方は、対応する構の「猶予税額の入力」ホタンをクリック、納税額<br>税価格の合計額<br>引税額の合計額<br>引税額の合計額<br>引税額の合計額<br>引税額の合計額<br>小等納税猶予税額<br>「」」<br>第予税額の入<br>類予税額の入<br>類予税額の入<br>第予税額の入<br>第<br>5<br>第<br>5<br>第<br>5<br>第<br>5<br>第<br>5<br>7<br>5<br>7<br>7<br>7<br>7<br>7<br>7<br>7<br>7<br>7<br>7<br>7<br>7<br>7 | (11)<br>(12)<br>(12)<br>(12)<br>(13)<br>(14)<br>(14)<br>(15)<br>力<br>(16)<br>力<br>(16)<br>力<br>(18)<br>力<br>(18)<br>力<br>(18)            | 日朝贈与財産分の入力内容を確認する  一般贈与財産分の入力内容を確認する  一般贈与財産分の入力内容を確認する  12,500,000  12,500,000  12,500,000  12,500,000  12,500,000  12,500,000  12,500,000  12,500,000  12,500,000  12,500,000  12,500,000  12,500,000  14,325,000  7,111,000  1  1  1  1  1  1  1  1  1  1  1  1                                                                                                    |

- (7)欄の「(6)に対する税額」の計算方法等を確認する場合には、「計算結果の確認」 ボタンをクリックしてください。
- ② 外国税額の控除額がある方又は医療法人持分税額控除の特例の適用を受ける方は、「控除額の入力」ボタンをクリックして、控除額を入力してください。

なお、相続時精算課税分に係る外国税額の控除額のある方は、「相続時精算課税の計算 結果を見る」ボタンをクリックすると相続時精算課税の計算明細書を確認する画面に進み ますので、そちらから入力をしてください。

③ 特例税率の適用を受ける財産を3件以上入力した場合、3件目以降の財産は贈与税額計算結果表示画面に表示されません。3件目以降の財産の入力内容を確認する場合は、「特例贈与財産分の入力内容を確認する」ボタンをクリックしてください。

※ 特例税率の適用を受ける財産が3件未満の場合は、「特例贈与財産分の入力内容を確認する」ボタンは表示されません。

- ④ 一般税率の適用を受ける財産を3件以上入力した場合、3件目以降の財産は贈与税額計算結果表示画面に表示されません。3件目以降の財産の入力内容を確認する場合は、「一般贈与財産分の入力内容を確認する」ボタンをクリックしてください。
  - ※ 一般税率の適用を受ける財産が3件未満の場合は、「一般贈与財産分の入力内容を確認する」ボタンは表示されません。
- ⑤ 農地等の納税猶予、株式等の納税猶予、特例株式等の納税猶予、医療法人持分納税猶予の特例又は個人の事業用資産の納税猶予の特例の適用を受ける方は、対応する欄の「猶予税額の入力」ボタンをクリックして、納税猶予税額を入力してください。
- ⑥ 「特例税率」の適用を受ける場合で、(6)欄の「(5)の控除後の課税価格」が300万円 を超えるときは、贈与税の申告書のほかに、「受贈者(財産を取得した方)の戸籍の謄本 又は抄本その他の書類で、受贈者の氏名、生年月日及び受贈者が贈与者の直系卑属に該当 することを証する書類」を提出する必要がありますので、ご注意ください。

なお、過去に特例税率の適用を受けるためにあなた(財産を取得した方)とその贈与者 (財産をあげた方)との続柄を明らかにする戸籍の謄本などの書類を提出している場合に は、「過去の贈与税の申告状況の入力」ボタンをクリックして、「過去の贈与税の申告状況 の入力」画面(操作の手引き「1.一般の贈与の場合(暦年課税)編」15ページ参照) に進みます。

- ※ 戸籍の謄本などの書類を提出する必要がない場合は、「過去の贈与税の申告状況の入 力」ボタンは表示されません。
- ⑦ 入力した内容に誤りがなければ「入力終了(次へ)>」ボタンをクリックしてください。